# Job Boardly Training for Employers with Screenshots

### <u>Step 1:</u>

Make sure you are at the correct site before continuing your job postings.

URL: <u>coer.jobboardly.com</u>

| <ul> <li>✓ Ø Missouri University of Science 8 × +</li> </ul> |                                   | - 0 ×       |
|--------------------------------------------------------------|-----------------------------------|-------------|
| ← → C ♀ coer.jobboardly.com                                  |                                   | ☆ ☺ ♎   ⑤ : |
| Missouri <b>S&amp;T</b>                                      | POST A JOB HERE                   |             |
| Part                                                         | -Time Student Employment          |             |
|                                                              | JOB ALERTS!!!                     |             |
|                                                              | Get jobs delivered to your inbox. |             |
|                                                              | you@example.com                   |             |
|                                                              |                                   |             |
| Search<br>Title, company, etc.                               | More jobs coming soon             |             |
| Туре                                                         |                                   |             |

## <u>Step 2:</u>

Become familiar with the Home Page

Circled is the **Post a Job Here** button that will take you to the job posting page.

| Image: white state is a coer jobboard ly.com     Image: white state is a coer jobboard ly.com       Image: white state is a coer jobboard ly.com     Image: white state is a coer jobboard ly.com       Image: white state is a coer jobboard ly.com     Image: white state is a coer job board ly.com       Image: white state is a coer job board ly.com     Image: white state is a coer job board ly.com       Image: white state is a coer job board ly.com     Image: white state is a coer job board ly.com       Image: white state is a coer job board ly.com     Image: white state is a coer job board ly.com       Image: white state is a coer job board ly.com     Image: white state is a coer job board ly.com       Image: white state is a coer job board ly.com     Image: white state is a coer job board ly.com |  |
|----------------------------------------------------------------------------------------------------|--|
| MISSOURI Set                                                                                                    |  |
|                                                                                                    |  |
| Part-Time Student Employment                                                                                                    |  |
| JOB ALERTS!!!<br>Get jobs delivered to your inbox.                                                                                                    |  |
| Search<br>Title, company, etc.<br>Type                                                                                                    |  |

#### <u>Step 3:</u>

To post part-time student employment, click the **Post a Job Here** button.

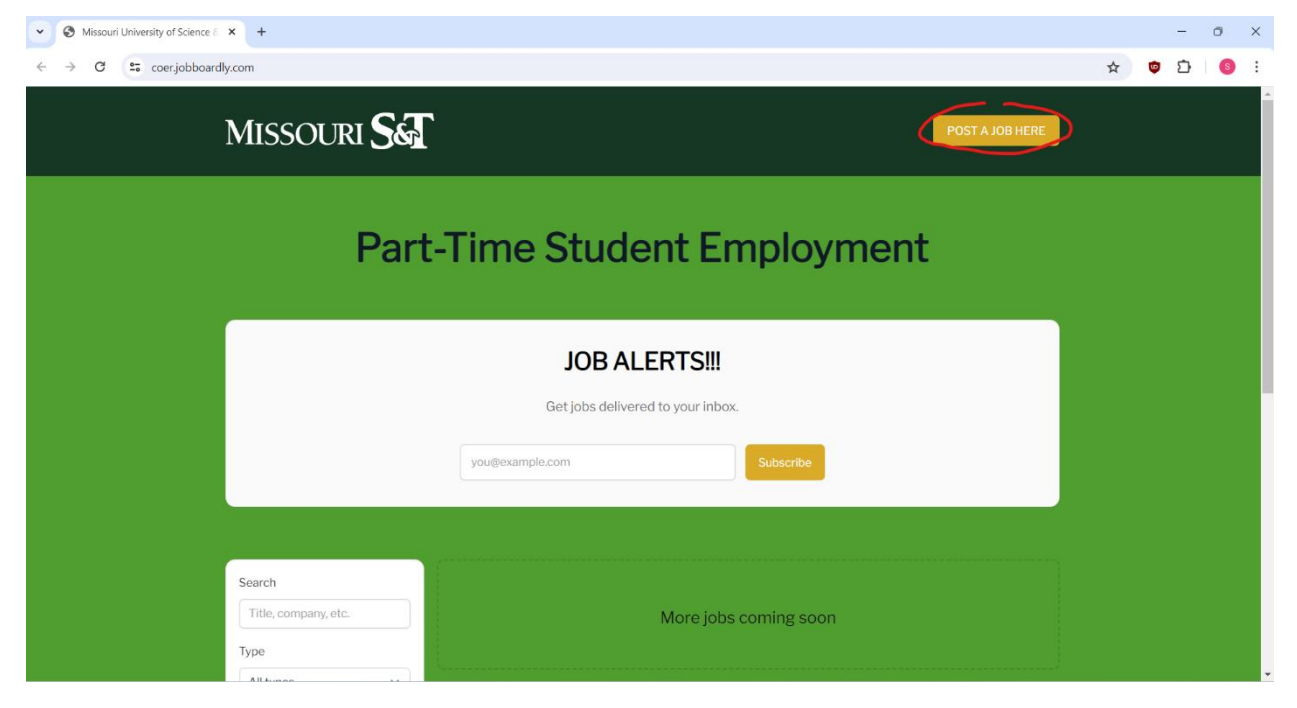

Below is the page you will come to after clicking the **Post a Job Here** button.

| Missouri University of Science 8 × +                                           |                |   | <del></del> | 0 | × |
|--------------------------------------------------------------------------------|----------------|---|-------------|---|---|
| ← → ♂ ♀ coer.jobboardly.com/jobs/new                                           | *              | ۵ | Ð           | 8 | : |
| MISSOURI <b>S</b> E                                                            | OST A JOB HERE |   |             |   | Î |
| <b>Fill your position, fast.</b><br>Get your job posting seen by S&T Students! |                |   |             |   |   |
| Job details<br>Provide a job description and details.<br>Job title             |                |   |             |   |   |
| Job type Part-time Categories                                                  |                |   |             |   |   |

Please be sure to fill out ALL the information to post your job.

In the **How to Apply** section, we recommend placing a link to a location where students can drop their resumes & information (i.e. Google or Qualtrics Form). The Job Boardly software does not hold resumes or send them to you. If you choose to enter an email address in this section, please note that your inbox may fill up quickly with resumes for the positions you post.

| Missouri University of Science 8 × + |                                                                                                    |   |   |   | 0 | × |
|--------------------------------------|----------------------------------------------------------------------------------------------------|---|---|---|---|---|
| ← → C 😁 coer.jobboardly.com/jobs/new |                                                                                                    | ☆ | ٢ | ጏ |   | : |
|                                      | Location<br>On-site $\checkmark$<br>Office location<br>How to apply<br>Email or Website<br>Description<br><b>B</b> $I \oplus \mathscr{O}$ $TT$ <b>??</b> $\longleftrightarrow$ $\blacksquare$ $\square$ |   |   |   |   |   |
|                                      | Salary<br>Min - Max USD ~ Yearly ~                                                                                                    |   |   |   |   |   |
|                                      | Your email Save and continue                                                                                                    |   |   |   |   |   |

Filling out the Salary section is not required but highly recommended.

| Missouri University of Science 8 × + |                                                                                                    |   |   |   | 0 | × |
|--------------------------------------|----------------------------------------------------------------------------------------------------|---|---|---|---|---|
| ← → C · coer.jobboardly.com/jobs/new |                                                                                                    | ☆ | ۵ | Ċ | 8 | : |
|                                      | Location<br>On-site ✓<br>Office location<br>How to apply<br>Email or Website<br>Description<br>B I ⊕ Ø TT >> ↔ ☶ ☷ Œ ☲ ☞ |   |   |   |   |   |
| C                                    | Salary<br>Min · Max USD · Yearly ·<br>Your email<br>Save and continue                                                    |   |   |   |   |   |

Once you have filled out the information, select the **Save and Continue** button.

#### Step 4:

After clicking the **Save and Continue** button, you will be taken to the page with a **Job Post** selection option.

The only option to select is the free option. Please select this option.

Your job will be posted for 14 days. If you would like your job to be posted following the 14 days, please fill out another form for an additional 14 days.

#### Select the **Post Job** button.

| • S Missouri University of Science 8 × + |                                                                                                    |   |     | - 0   | ×   |
|------------------------------------------|----------------------------------------------------------------------------------------------------|---|-----|-------|-----|
| ← → C 😋 coer.jobboardly.com/jobs/new     |                                                                                                    | 7 | * 🙂 | Ď   🤅 | ) : |
|                                          | <b>Fill your position, fast.</b><br>Get your job posting seen by S&T Students!                            |   |     |       |     |
|                                          | Job details<br>Provide a job description and details.<br>Test Edit                                        |   |     |       |     |
|                                          | Job post<br>Confirm and submit the job posting.<br>No Foce EVER<br>Hallyne<br>Add coupon code<br>Post job |   |     |       |     |

#### <u>Step 5:</u>

Once you have completed these steps, your job will be under review by the COER team and will be pending approval.

Job postings will be approved within 24 hours of posting. Please email or call our office if you have submitted a job posting and have not received a response.

You may return to the Job Boardly home page by clicking on the white Missouri S&T logo in the top left corner of the screen.

| Missouri University of Science 8 × | +                                                                                                    |                                        |                   | - 0 X                |
|------------------------------------|----------------------------------------------------------------------------------------------------|----------------------------------------|-------------------|----------------------|
| ← → B ⊆ coergobboardly.c           |                                                                                                    | JenitzHVaB                             | POST A JOB HERE   | ישי טיש <del>א</del> |
|                                    | • Your job post is pending approval. You'll                                                                  | receive an email when it is published. | 🖍 Edit            |                      |
|                                    | Visits<br>O                                                                                                  | Views<br>O                             | Clicks<br>O       |                      |
| M<br>Te<br>Er<br>Te                | issouri University of Science &<br>chnology Part-Time Student<br>nployment<br>rms of Service<br>ivacy Policy | Jobs<br>∲ All jobs<br>∲ On-Campus jobs | ✤ Off-Campus jobs |                      |